Microsoft® Office

# Word2003 基礎

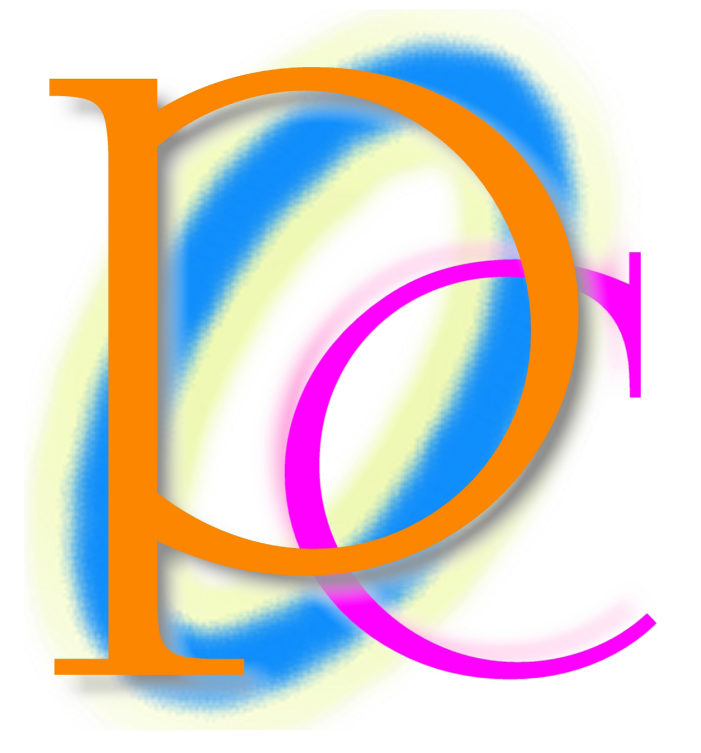

初歩からの PC テキスト

| 第1章         | ページ設定の操作                                                                                                    | 5          |
|-------------|----------------------------------------------------------------------------------------------------|------------|
| 【1】         | Word の起動                                                                                                    |            |
| [2]         | Word を利用する前の準備                                                                                                    | 6          |
| [3]         | ページ設定による用紙サイズの設定                                                                                                    |            |
| 【4】         | ページ設定による余白の設定                                                                                                    | 10         |
| [5]         | 文章の入力                                                                                                    |            |
| [6]         | ステータスバーで行数を確認する                                                                                                    | 14         |
| [7]         | ページ設定による行送りの変更                                                                                                    |            |
| [8]         | 縦書きへの変更                                                                                                    |            |
| [9]         | 印刷の向き                                                                                                    |            |
| [10]        | 行数を指定して行送りを調整する                                                                                                    |            |
| [11]        | ウィンドウを閉じる                                                                                                    |            |
| [12]        | <i>读</i> 習問題                                                                                                    |            |
| [13]        | 練習問題                                                                                                    |            |
| 第2章         | ツールバーの利用と書式設定                                                                                                    | 28         |
| [1]         | 進備 1                                                                                                    | 28         |
| [2]         | ー パー・・・・・・・・・・・・・・・・・・・・・・・・・・・・・・・・・・・                                                                                                    | 28         |
| [3]         | 編集記号の表示/非表示                                                                                                    | 30         |
| [4]         | 准備 2                                                                                                    |            |
| [5]         | ー M 2                                                                                                    |            |
| [6]         | 水平ルーラー                                                                                                    |            |
| [7]         | 「小小// シー・・・・・・・・・・・・・・・・・・・・・・・・・・・・・・・・・・・                                                                                                    |            |
| [8]         | 有本にの意味に見ていた。                                                                                                    | 37         |
| [0]<br>[0]  | 後数10050000000000000000000000000000000000                                                                                                    |            |
| [10]        | 9 、                                                                                                    |            |
| [11]        |                                                                                                    |            |
| [12]        | フェントレー(報道)                                                                                                    | 40<br>//1  |
| [12]        | フォントの変更                                                                                                    |            |
| [14]        | ンオンFの変更<br>大字,幻休,囲み線                                                                                                    |            |
| [15]        | スナ 新座 四の線                                                                                                    |            |
| [16]        | 1 禄                                                                                                    | 40-<br>۲۵  |
| [17]        | 大子の扱入/ 帽小····································                                                                                                    |            |
| [18]        | 入上の言語である。                                                                                                    | 40-<br>۱۵  |
| [10]        |                                                                                                    |            |
| [20]        |                                                                                                    |            |
| [21]        |                                                                                                    |            |
| [22]        | 候自问 <u>逸</u>                                                                                                    |            |
| ▲444        | 〒日内図                                                                                                    |            |
| おり早<br>【1】  | 10世に帰木                                                                                                    |            |
| [2]         | - 1 1911年19月1日 - 1911年19月1日 - 1911年19月10日 - 1911年19月10日 - 1911年19月10日 - 1911年19月10日 - 1911年19月10日 - 1911年19月10日 - 1911年19月10000000000000000000000000000000 | 56         |
| [3]         | もでである。このでは、「「」の「」では、「」のでは、「」ののでは、「」のでは、「」のでは、「」のでは、「」のでは、「」のでは、「」のでは、「」のでは、「」のでは、「」のでは、「」のでは、「」のでは、「」のでは、「」のでは、「」のでは、「」のでは、「」のでは、「」のでは、「」のでは、「」のでは、「」のでは、「」のでは、「」のでは、「」のでは、「」のでは、「」のでは、「」のでは、「」のでは、「」のでは、「」のでは、「」のでは、「」のでは、「」のでは、「」のでは、「」のでは、「」のでは、「」のでは、「」のでは、「」のでは、「」のでは、「」のでは、「」のでは、「」のでは、「」のでは、「」のでは、「」のでは、「」のでは、「」のでは、「」のいい。                                                                                                    |            |
| [4]         | ちインデント概要と解説                                                                                                    |            |
| [5]         | コーン・シーマーは安と呼ば                                                                                                    |            |
| [6]         | てインデント概要と解説                                                                                                    |            |
| [7]         | たインデント場作                                                                                                    | 61         |
| [8]         | ユーンンン<br>ほなと<br>字下げの<br>概要と<br>解説                                                                                                    |            |
| [9]         | マアボ・1 行日のインデント                                                                                                    | 04<br>۴۶   |
| [10]        | 」,,,,,,,,,,,,,,,,,,,,,,,,,,,,,,,,,,,,                                                                                                    | 0J<br>AA   |
| [11]        | る                                                                                                    |            |
| [12]        | コテラッシー<br>コピー                                                                                                    | 07.<br>مع  |
| [12]        |                                                                                                    | 00<br>71   |
| [1/]        | 编習問題                                                                                                    | ו /<br>סד  |
| [15]        | 『ネロIPP版                                                                                                    |            |
| [16]        | ようちょう シート・シート                                                                                                    | ۲۷۲۷<br>عر |
| <b>L</b> IO | 北小 └─┌                                                                                                    |            |

| 印刷            | プレビュー                                       | 78         |
|---------------|---------------------------------------------|------------|
| 印刷.           |                                             | 81         |
| 練習            | 問題                                          | 82         |
| ツーノ           | ルバー・メニューバー                                  | 83         |
| その            | 他のツールバー                                     | 85         |
| 「あい           | >さつ文」ツールバーの利用                               |            |
| ズー.           | Ь                                           | 89         |
| 練習            | 問題                                          | 91         |
| 練習            | 問題                                          |            |
| 表の            | 操作                                          |            |
| 表の            | 基礎知識                                        |            |
| 表の            | 作成                                          |            |
| 削除            | ·插入                                         | 96         |
| 表の            | サイズ変更                                       | 99         |
| セル            | ッ 1 / 2 / 2 / 1 / 1 / 2 / 1 / 1 / 2 / 1 / 1 | 103        |
| セル            | の<br>が<br>分<br>引<br>                        | 105        |
| 行,瓦           | ッ<br>ビー・<br>第<br>の<br>現                     | 106        |
| ילינו<br>הסות | 「                                           |            |
| 主스            | 噌で削える                                       | III<br>110 |
| 衣主            | ~の   12詞 空 9 る                              |            |
| 衣の            | 能追                                          |            |
| (報省)          | 同想                                          |            |
| 表と重           | <b>F線ツールハーの</b> 探作                          |            |
| 準備.           |                                             |            |
| 事線            | ツールバーの表示                                    |            |
| <b>罫</b> 線    | の削除                                         |            |
| 罫線            | を引く                                         |            |
| 罫線.           |                                             |            |
| 線の            | 種類・太さ・色                                     |            |
| セル(           | の配置                                         |            |
| 網か            | けの色                                         |            |
| 練習            | 問題問題                                        |            |
| 表の            | 総合練習問題                                      |            |
| 図形(           | の作成                                         |            |
| 『図形           | ý描画』ツールバーの表示                                |            |
| オート           | トシェイプの作成                                    |            |
| 範囲            | 選択とオートシェイプの書式設定                             |            |
| オート           | トシェイプのサイズ変更と変形                              |            |
| テキス           | ストの追加                                       |            |
| /,/<br>オー     |                                             |            |
| , ,<br>オー     | トシェイプの書式設定                                  | 158        |
| 涂い・           | ・ ~ - ~ ~ - ~ - ~ - ~ - ~ - ~ - ~ - ~ -     | 150        |
| ェッ<br>オー・     | - ふしジネ                                      |            |
| ן <u>–</u> ר  | ・ ~ -                                       |            |
| ᅸ             | · / 「                                       |            |
| 11F 八(        | C (N 女<br>ブ ヘ 赤 百                           |            |
| サイノ           | への変史<br>フェの短生                               |            |
| テキノ           | へての補未                                       |            |
| テキン           | へトの折り返しとリートアートの移動                           |            |
| ワー            | トアート: 形状                                    |            |
| ワート           | トアート:縦書きテキスト                                |            |
| ワー            | ドアートの練習                                     | 171        |
| クリッ           | /ブアートの挿入                                    | 175        |
| 挿入.           |                                             |            |
| 練習            | 問題                                          |            |
| 総合約           | 練習問題                                        |            |

### 製品名の記載について

| 本書では次の略称を使用し | てい | ょす | - |
|--------------|----|----|---|
|--------------|----|----|---|

| 製品名                                      | 略称                        |
|------------------------------------------|---------------------------|
| Microsoft Windows XP Professional        | Windows XP                |
| Microsoft® Office System                 | Office                    |
| Microsoft® Office Word 2003              | Word                      |
| Microsoft <sup>®</sup> Office Excel 2003 | Excel                     |
| Microsoft® Office Power Point 2003       | Power Point               |
| Microsoft® Office Access 2003            | Access                    |
| Microsoft® Internet Explorer             | Internet Explorer         |
| Microsoft® Outlook Express 6             | Microsoft Outlook Express |
| Microsoft® Office Outlook 2003           | Outlook                   |
| Microsoft® IME 2003                      | IME                       |
| Adobe <sup>®</sup> Reader <sup>®</sup>   | Adobe Reader              |

- Microsoft, MS, MS-DOS, Windows, ActiveX, MSN は、米国 Microsoft Corporationの米国およびその他の国における登録商標です。
- Adobe、Adobe ロゴ、PostScript、PostScript ロゴ、Adobe Illustrator、Adobe Acrobat、Adobe PhotoDeluxe、Adobe Photoshop、Adobe Dimensions、Adobe Premiere、Adobe Type Manager、ATM、Adobe Streamline、After Effect、PageMaker、FrameMaker、Persuasion、PageMill、SiteMill、Type On Call、Extreme は、Adobe Systems Incorporated(アドビシステムズ社)の商標です。
- 筆まめは、株式会社クレオの登録商標です。
- その他、記載されている会社名、製品名は各社の商標および登録商標です。
  - 本書の例題や画面などに登場する企業名や製品名、人名、キャラクター、その他のデータは架空のものです。現実の個人名や企業、製品、イベントを表すものではありません。
  - 本文中には<sup>™</sup>,®マークは明記しておりません。
  - 本書は著作権法上の保護を受けております。
  - 本書の一部あるいは、全部について、合資会社アルファから文書による許諾を得ずに、いかなる方法においても無断で複写、複製することを禁じます。ただし、合資会社アルファから文書による許諾を得た期間は除きます。
  - 無断複製、転載は損害賠償、著作権法の罰則の対象になることがあります。
  - この教材は Microsoft Corporation のガイドラインに従って画面写真を使用しています。
    - ◆ 著作・製作 合資会社アルファ
    - ◆ 発行人 三橋信彦
    - ◆ 発行 〒244-0003 神奈川県横浜市戸塚区戸塚町 118-2 中山 NS ビル 6F
    - ◆ 定価 ¥5,040 円

# 第1章 ページ設定の操作

【1】 Word の起動

(1) ワープロソフトである Word を起動します。

[スタート]ボタンから[すべてのプログラム][Microsoft Office]を選択し、「Microsoft Office Word 2003」をクリック しましょう。

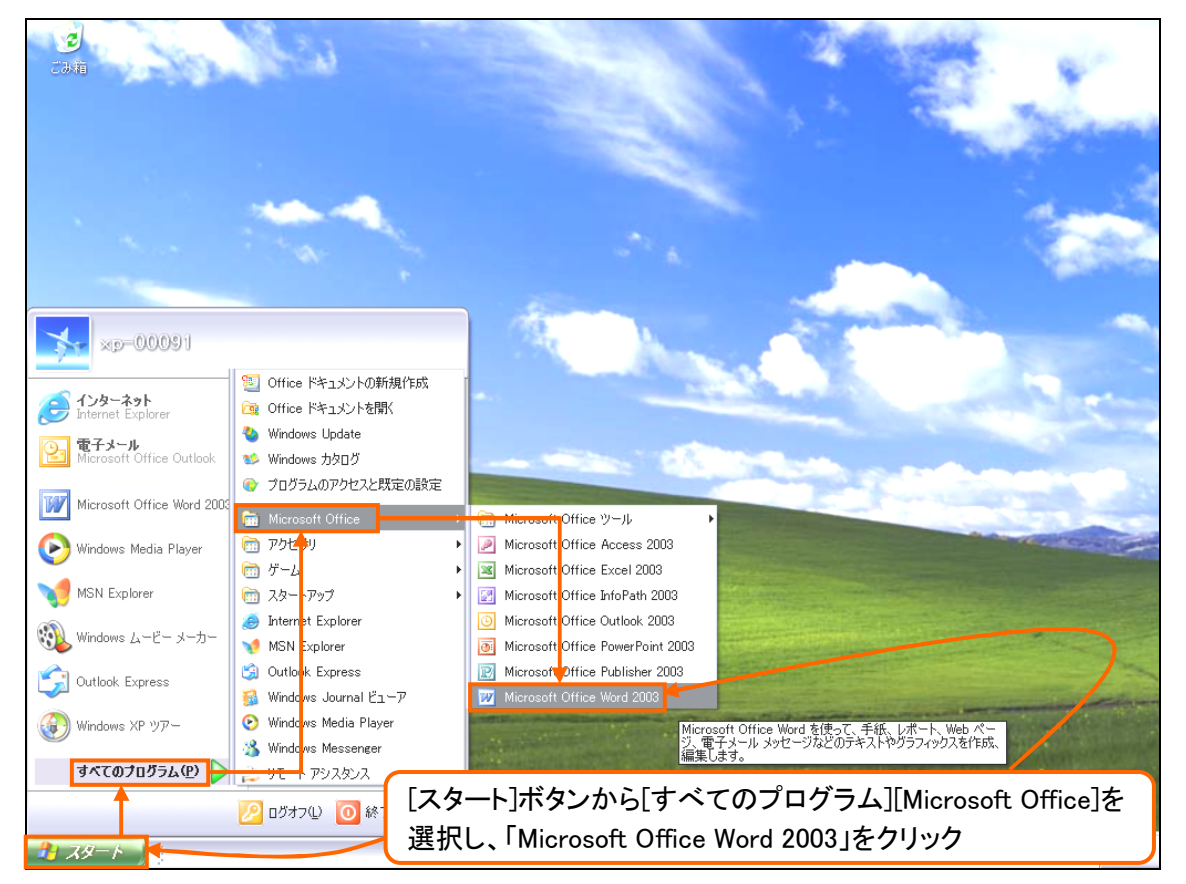

(2) 初めての起動の時にはユーザーの名前を指定するボックスが表示されますが、表示された場合のみ OK しましょう(表示されない場合はそのまま続けましょう)。

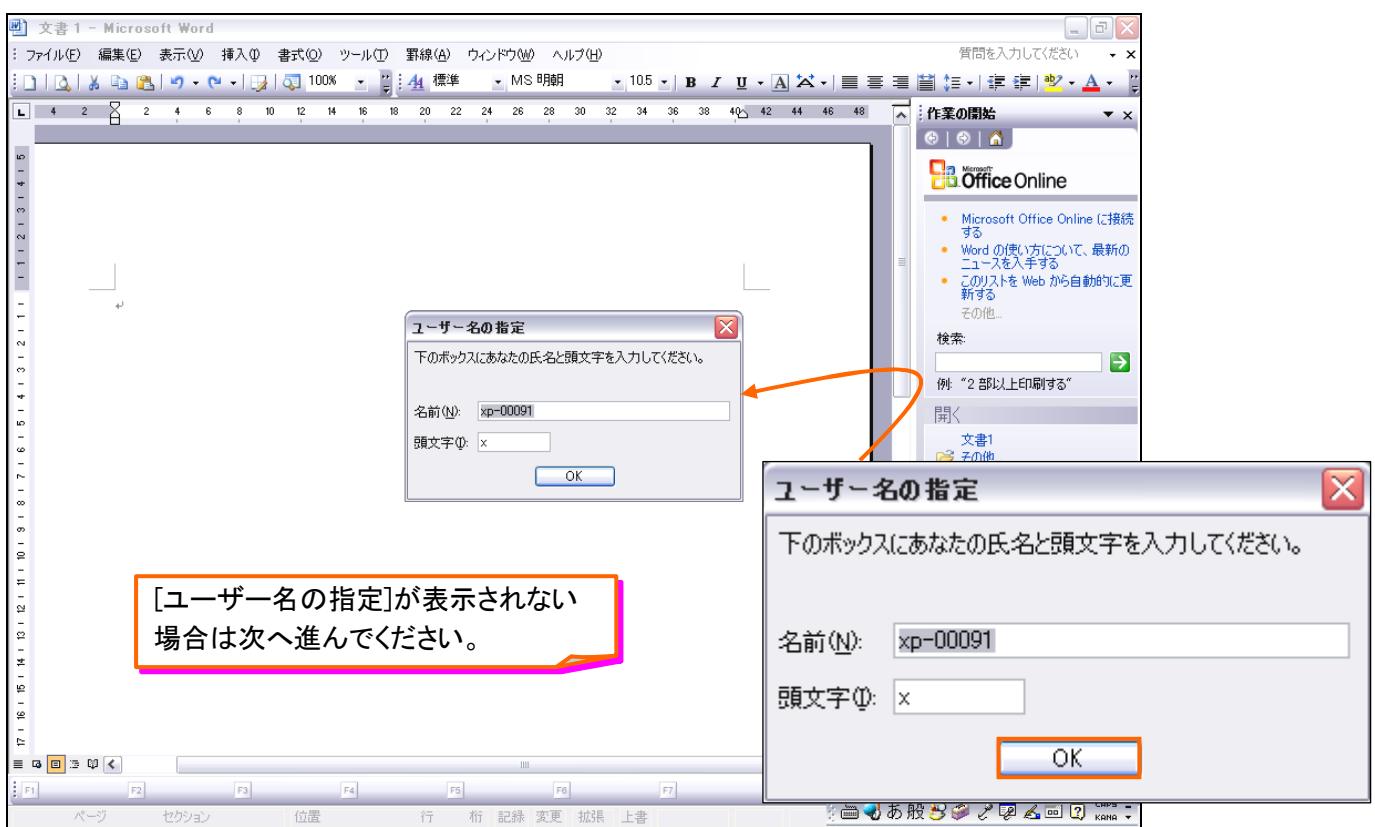

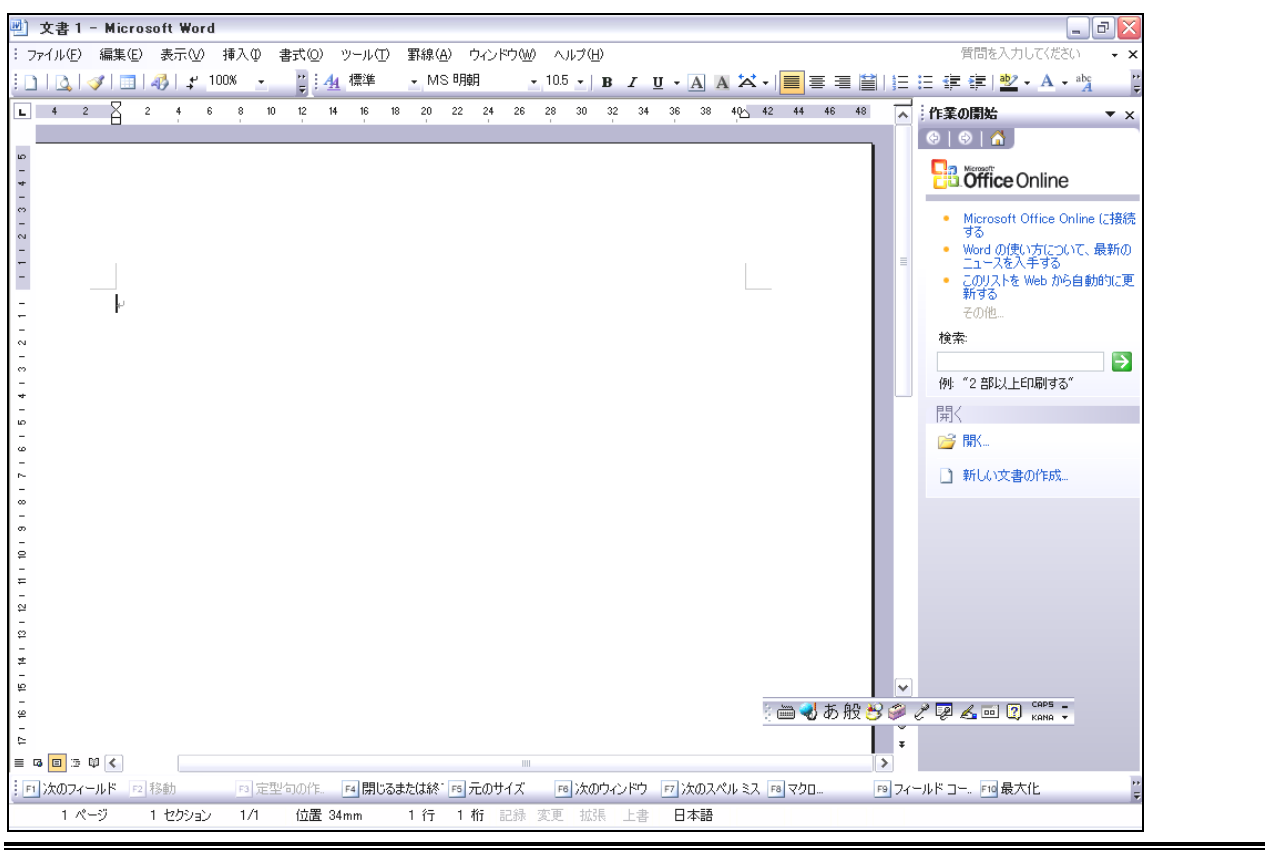

# 【2】 Word を利用する前の準備

(1) 言語バーの[入力方式]ボタン( 🔜 or 🔜)は常に赤い「IME スタンダード」にしておきましょう。

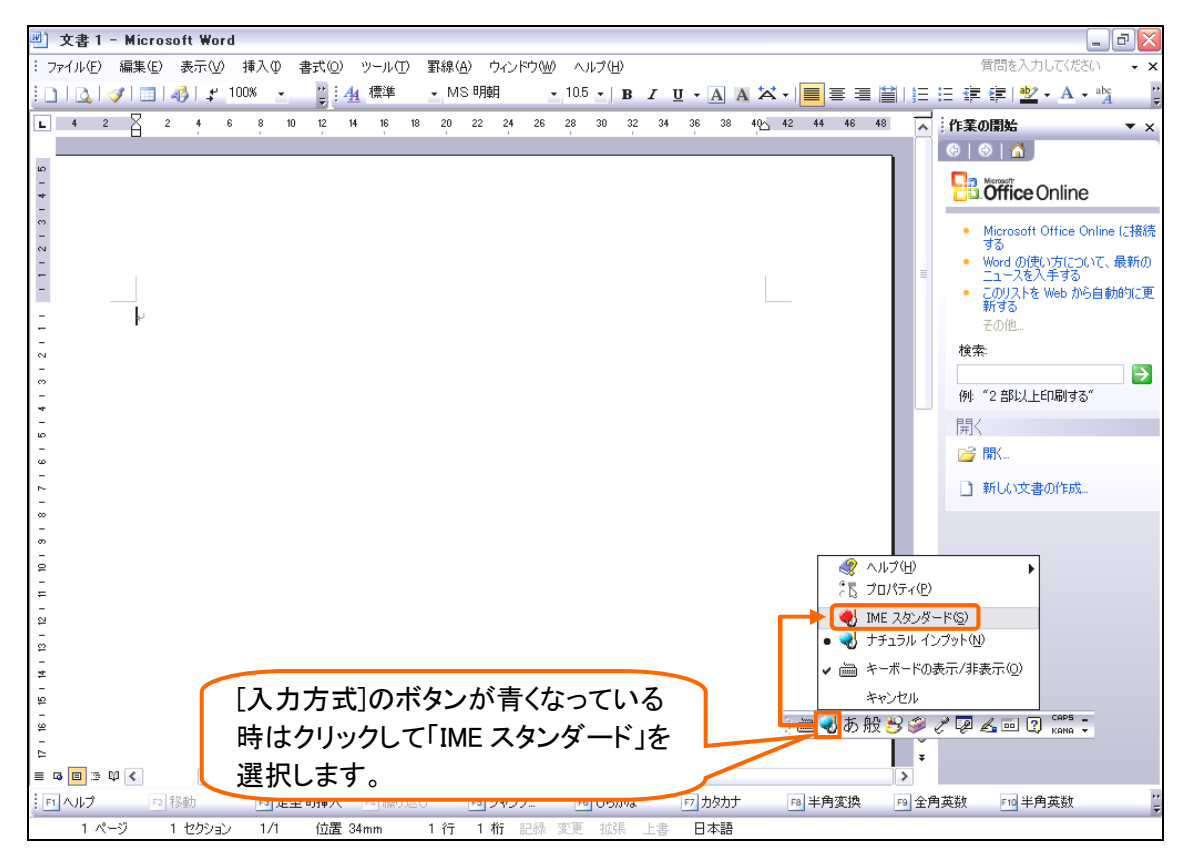

#### (2) このように[入力方式]は常に、赤い「IME スタンダード」にしておきましょう。

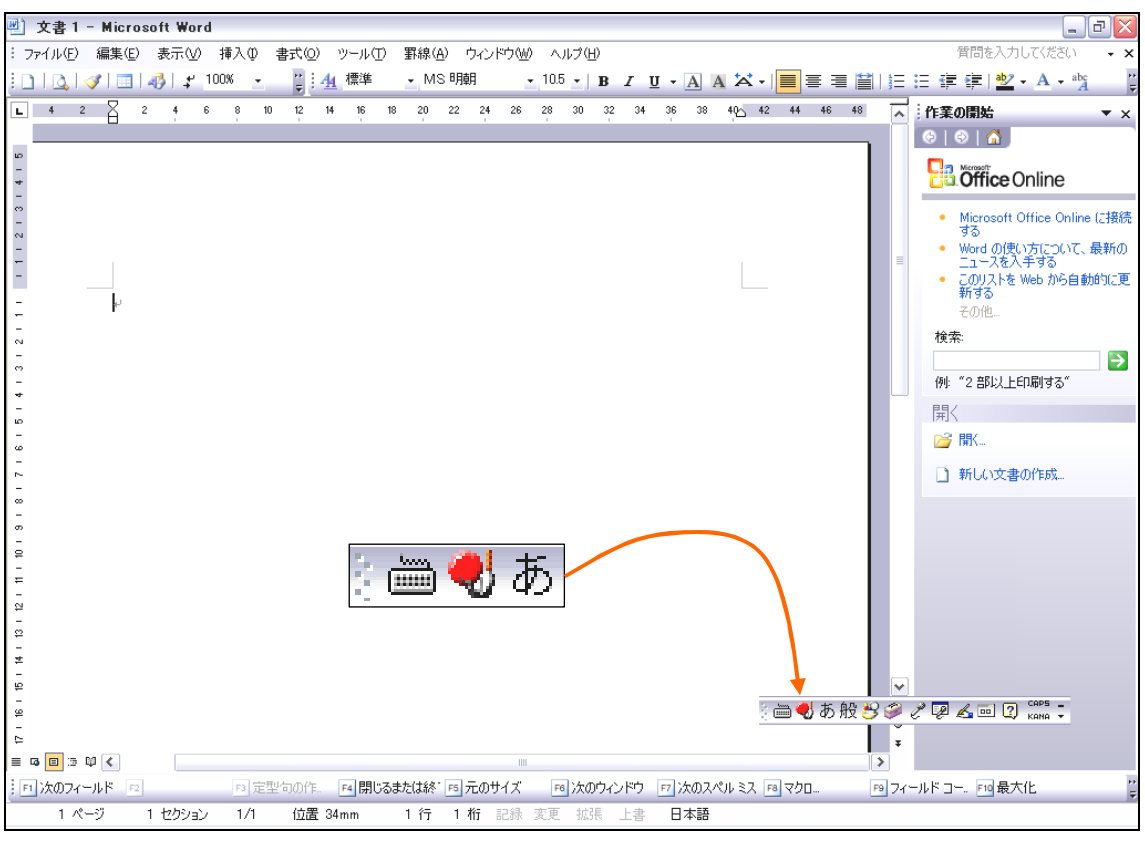

#### (3) 画面の右にある[作業の開始]と書かれているエリアを[作業ウィンドウ]と呼びます。当面は使用しませんので、 [×]ボタンで閉じましょう。

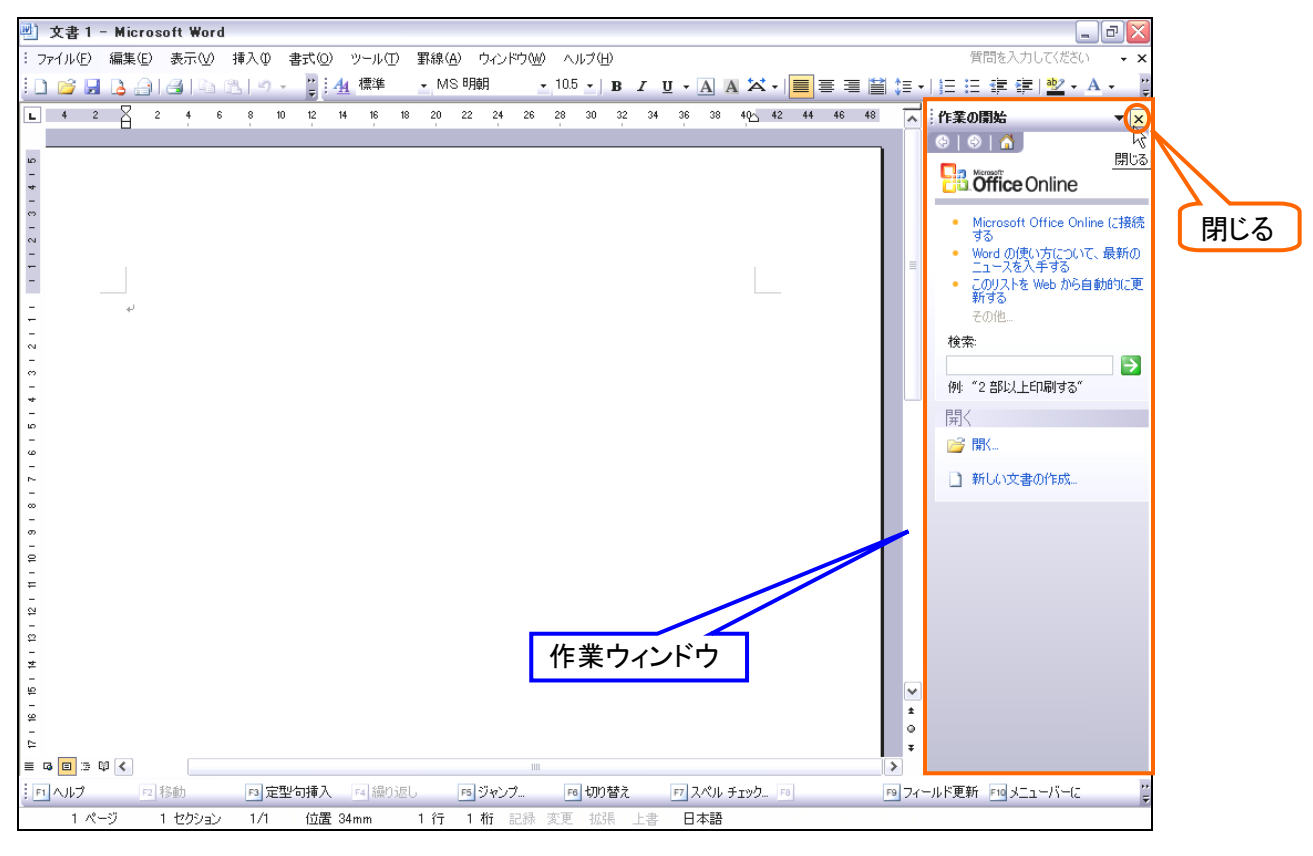

#### (4) 作業ウィンドウが消去されれば文書ウィンドウをより広く使えるようになります。

| 🕙 文書 1                                                                                                | - Micros | oft Word |        |       |             |          |                  |      |          |               |          |              |       |         |     |         |         |         |                             | 7 🗙            |
|----------------------------------------------------------------------------------------------------|----------|----------|--------|-------|-------------|----------|------------------|------|----------|---------------|----------|--------------|-------|---------|-----|---------|---------|---------|-----------------------------|----------------|
| :ファイル(E)                                                                                              | 編集(E)    | 表示(⊻)    | 挿入仰    | 書式(0) | ツール         | (T) 罫線   | ( <u>A</u> ) ウィ: | ンドウ@ | ) NR     | プ( <u>H</u> ) |          |              |       |         |     |         | 質問      | 膝入力し    | てください                       | • ×            |
| i 🗅 💕 🖬                                                                                               | 🖪 🔒      | 🕘   🗅    | 🔁   19 |       | <u>4</u> 標準 | <u> </u> | AS 明朝            |      | • 10.5 · | B             | <u>u</u> | • <u>A</u> A | ×.    | ≣≣      | =   | \$≣ -   |         |         | 🕹 - A                       | • <del>-</del> |
| L                                                                                                    | 8        | 6 4      | 2 🛛    | 2     | 4 6         | 8 10     | 12 14            | 16   | 18 20    | 22 2          | 24 26    | 28           | 30 32 | 34 36   | 38  | 405 42  | 44 46   | 48      |                             | ~              |
| 3 1 2 1 1 1 1 2 1 3 1 4 1 5                                                                           |          |          |        | ,     |             |          |                  | Ţ    |          |               |          |              |       |         |     |         |         |         |                             |                |
| 14 - 13 - 15 - 14 - 10 - 3 - 8 - 2 - 6 - 2 - 4 -                                                      |          |          |        |       |             |          |                  |      |          |               |          |              |       |         |     |         |         |         |                             |                |
| 17 - 16 - 15<br>6<br>10<br>11<br>12<br>12<br>12<br>12<br>12<br>12<br>12<br>12<br>12<br>12<br>12<br>12 | Φ <      |          |        |       |             |          |                  |      |          | 1111          |          |              |       | - 🥌 💨 Z | あ般く | 3 # E   | ' 🛛 🖌   | . 2     | CAPS _<br>CANA <del>*</del> | *<br>•<br>•    |
| ·<br>F1 次のフィ・                                                                                         | -ルド F2   | 移動       | F3 定   | 型句の作  | F4          | じるまたは糸   | * 🕫 元の           | サイズ  | F6 )     | 欠のウィント        | e<br>F   | 7 次のスペ       | いミス   | F8 マクロ  |     | F9 74-J | Vドコー. [ | F10 最大( | Ł                           |                |
| 1 ペ                                                                                                   | -9       | 1 セクション  | 1/1    | 位置    | 34mm        | 1 行      | 1桁               | 記録   | 変更       | 拡張 上          | 書        | 日本語          |       |         |     |         |         |         |                             |                |

## 【3】 ページ設定による用紙サイズの設定

Word では初期の状態で、A4 サイズの用紙が使用される設定になっています。
 今回は「はがき」サイズを使用するつもりです。用紙サイズを変更するには[ファイル]メニューから[ページ設定]
 をクリックします。

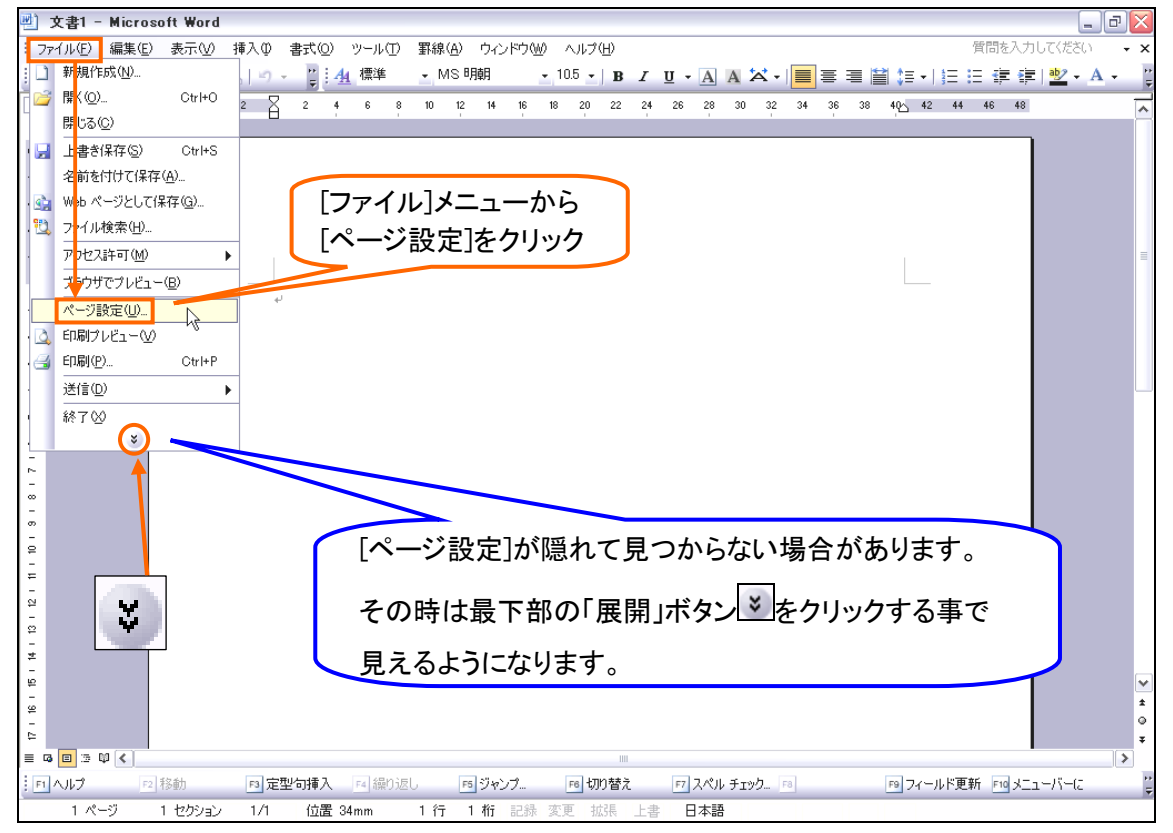

(2) [ページ設定]というボックス(ダイアログボックス)が表示されました。見出し(タブ)を【用紙】に変更し、[用紙サイズ]を「はがき(100×148mm)」にして OK しましょう。

|                  | ページ設定                                                         | ? 🔀          |
|------------------|---------------------------------------------------------------|--------------|
|                  | 文字数と行数 余白 用紙 その他 用紙サイズ(R):                                    |              |
|                  | (はかき (100×148mm) ~<br>幅(W): 100 mm ◆                          | 1.タブを【用紙】に変更 |
|                  | 高さ(E): 148 mm 😒                                               |              |
| 2.[用紙サイズ]を「はがき」に | 低トレイ<br>ページ目(F): 2ページ目以降(0):                                  |              |
|                  | 既定値(自動(手差しなし)) 自動(手差しなし) 自動(手差しなし) 自動(手差しあり) トレイ1 トレイ2 トレイ3 マ |              |
|                  | ブレビュー       設定対象①:       文書全体                                 | 3.[ОК]       |
|                  |                                                               |              |
|                  | 既定値として設定(D) OK                                                | キャンセル        |

#### (3) 用紙サイズを「はがき」にする事が出来ました。

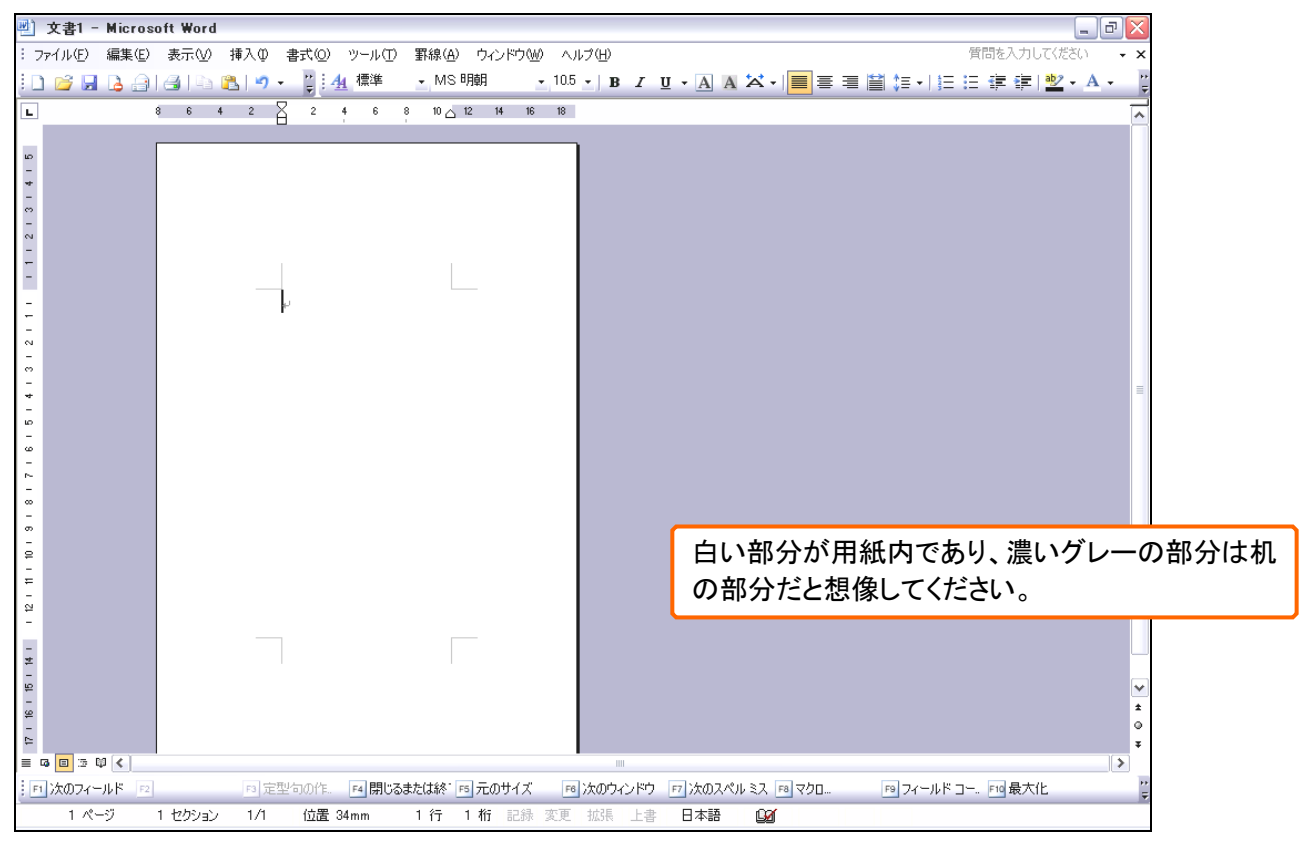

【4】 ページ設定による余白の設定

(1) Word でキーボードから文字を打ち込んだ場合、紙の左端ではなく上 35mm、左 30mm の場所から入力されはじめます。また、右 30mm の箇所まで入力すると次の行に自動で折り返され、また、下 30mm の場所まで行を埋めてさらに文章を追加すると、次のページに送り出されます。これが「余白」です。 余白の位置を表すマークとしてカギ記号が四辺に表示されています(この記号は印刷されません)。

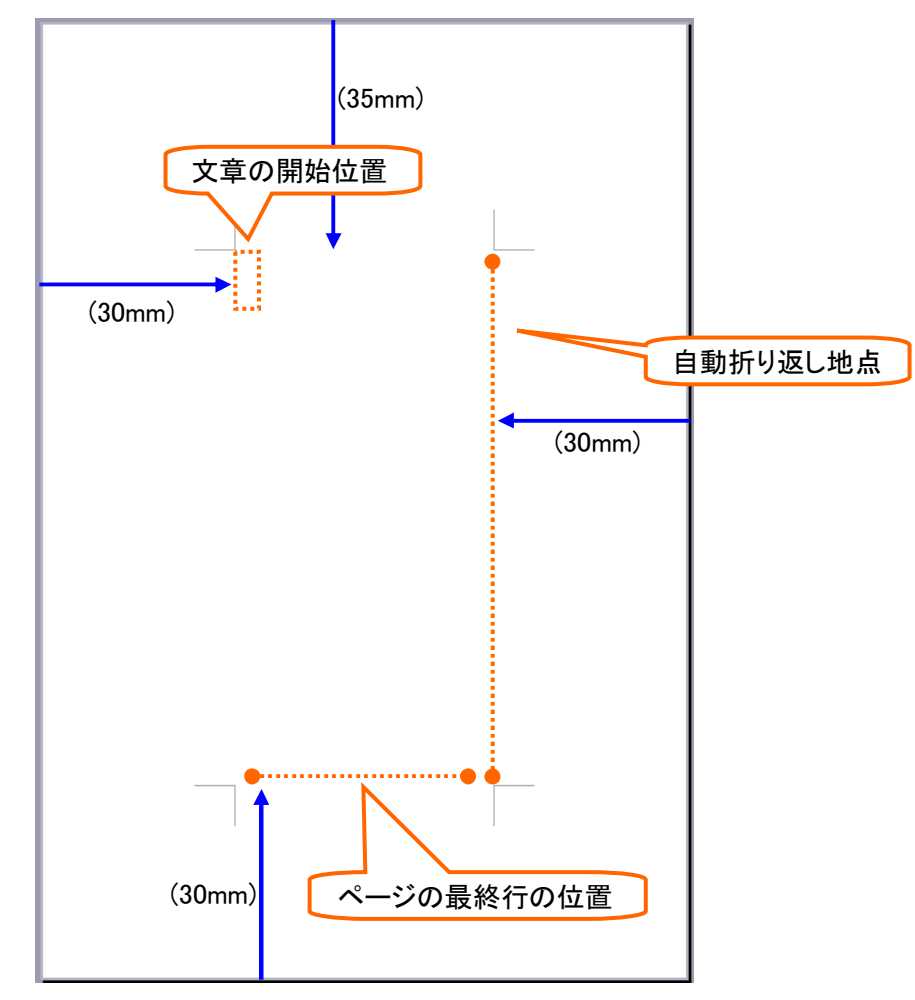

(2) はがきは横が 100mm ですが、この状態で左右に 30mm ずつ余白を取ってしまうと、文章を入力できるエリアが たったの 40mm になってしまいます。

今回は上下左右の余白を10mmずつにする方法を学習します。[ファイル]メニューから[ページ設定]をクリックしましょう。

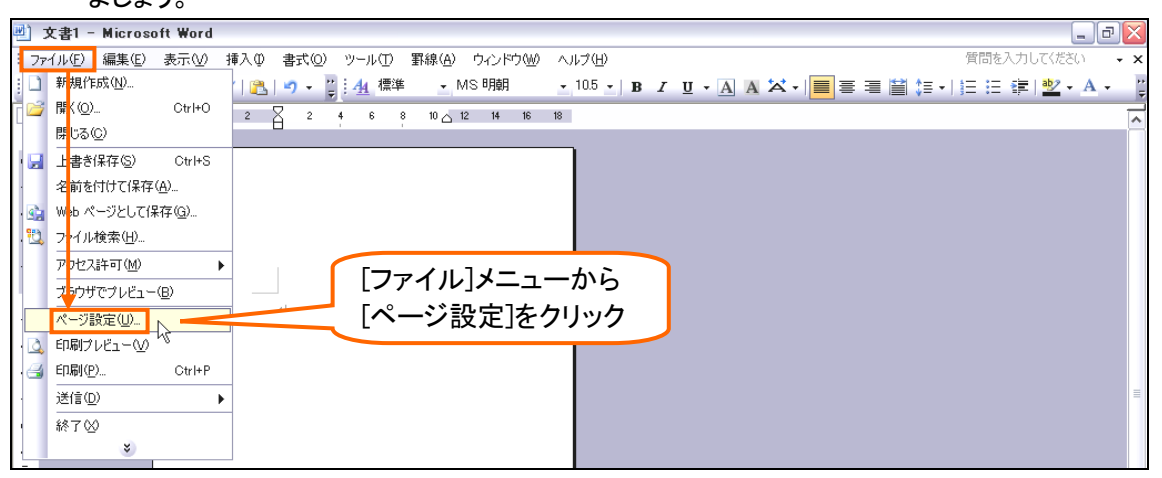